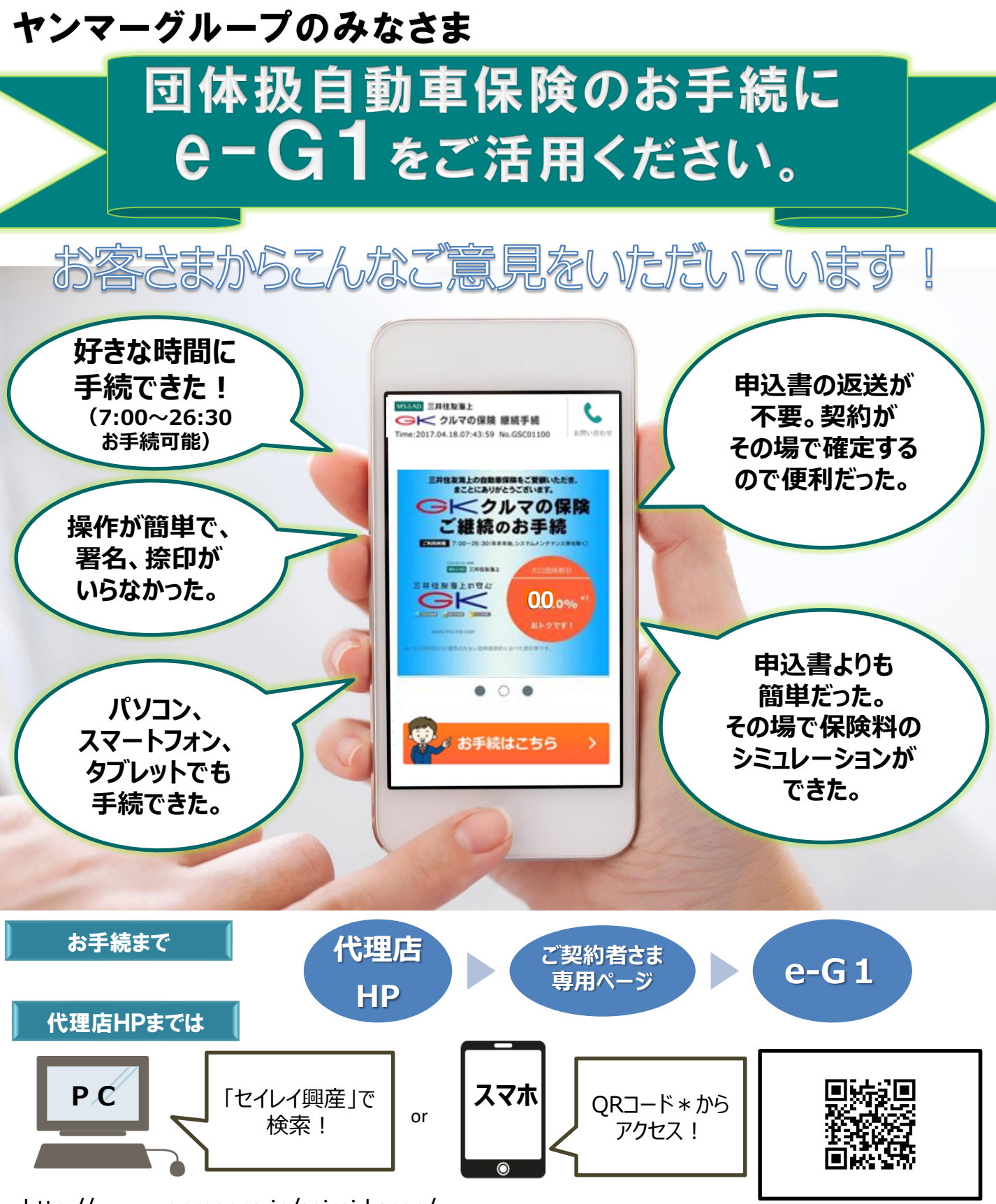

http://www.yanmar.co.jp/seirei-kosan/ \* ORコードは、株式会社デンソーウェーブの登録商標です。

## 詳細手順は裏面でご確認ください

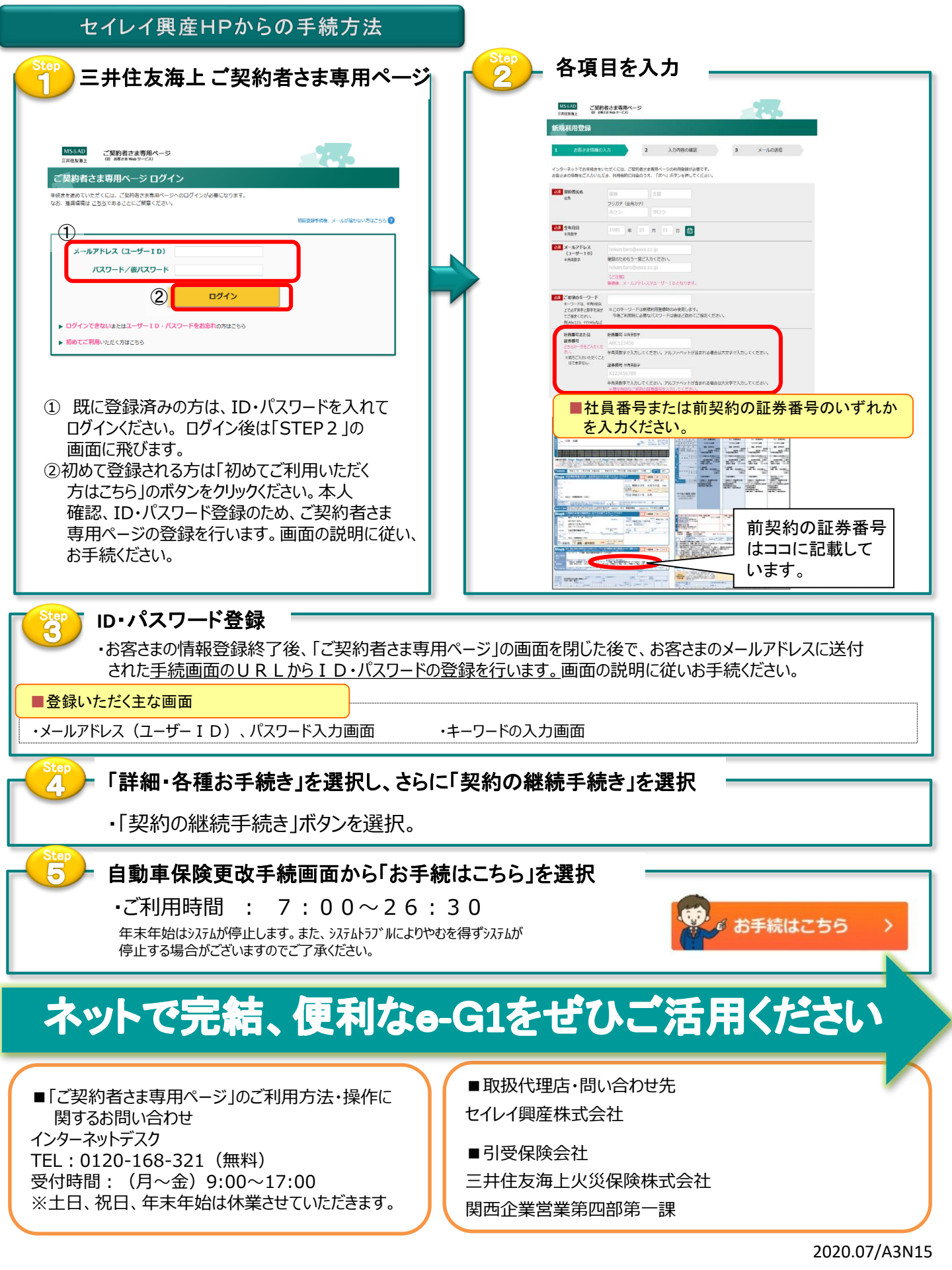